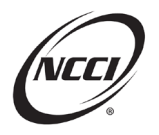

## **Key Takeaways**

- Obtain excellent quality by understanding standard edits
- Utilize resources to resolve unit edits
- See the claim's complete picture with the History tab in **Unit Data Collection (UDC)**
- Use the three-step process—Identify, Research, and Correct

# **Chapter 1: Understanding Standard Edits**

### **Standard Edits**

Standard edits are quality checks intended to verify submitted data's:

- Validity
- Accuracy
- Completeness

### **Edit Type**

There are four different types of standard unit edits:

- Field—verify the value in a field is acceptable
- Logical—verify that the data is reasonable compared to other fields
- Relational—compares a unit to data in another field in the same submission or in the NCCI database
- Net—compares a unit to data on the NCCI database

#### **Data Grades**

Data grades represent the severity of the error on a unit.

| Data  | Severity                | Description                                     |
|-------|-------------------------|-------------------------------------------------|
| Grade |                         |                                                 |
| 9     | Reject                  | Not used at NCCI or loaded to the NCCI database |
| 5     | Priority Critical Error | Loaded to the NCCI database.                    |
|       |                         | Not used in core products or services.          |
| 4     | Priority Error          | Loaded to the NCCI database.                    |
|       |                         | Used in core products or services.              |
| 3     | Default Error           | NCCI corrects data with defaulted value.        |
| 2     | Suspect Error           | May or may not be reported incorrectly.         |

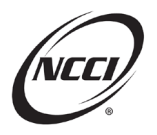

### Reports

Use NCCI's data reports to identify errors and their severity, conduct research, and make necessary corrections.

| Prior to Loading to Database                          | After Loading to Database                         |
|-------------------------------------------------------|---------------------------------------------------|
| Pre-Edit Service Submission Results Report            | Unit Submission Results Report                    |
| Load individual files to fix errors before loading to | Load individual files to database.                |
| database.                                             |                                                   |
| Pre-Edit Tool Submission Results Report               | Unit Daily Submission Results Report.             |
| Load individual files and edit online before          | Delivered once a day including online and         |
| loading to database.                                  | electronic submissions.                           |
|                                                       | Customer-Generated Reject and Error Report        |
|                                                       | On demand report run with selected criteria.      |
|                                                       | Monthly Outstanding Error Report                  |
|                                                       | Delivered once a month including outstanding      |
|                                                       | data grade 4 (Priority) and 5 (Priority Critical) |
|                                                       | errors.                                           |

### **Three-Step Process**

Use the three-step process to address your edits.

- 1. Identify edits using resources available
  - a. Data Reports
  - b. Data Manager Dashboard
- 2. Research root cause of error
  - a. You may need to review history across report levels
  - b. Refer to the Unit Edit and Validation Matrix for more information on the edit
  - c. If needed, refer to the *Statistical Plan* and *Unit Statistical Reporting Guidebook* for reporting rules and examples
- 3. Correct online or electronically
  - a. Online—*Pre-Edit Tool* or *Unit Data Collection* (*UDC*)
  - b. Electronically-submit files using Data Transfer via the Internet (DTVI)

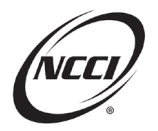

# **Chapter 2: Edit 0084-01**

#### **Edit Message**

• FEIN Is Not Numeric

## Identify

• Identify edit using the Unit Pre-Edit Service Submission Results Report

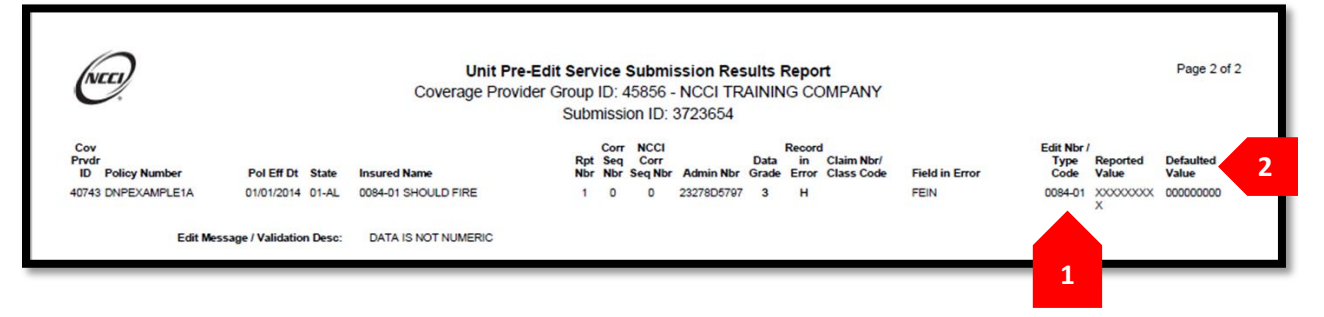

- 1. Edit 0084-01 flagged
- 2. FEIN defaults to all zeroes because NCCI cannot load alphabetic characters to a numeric field
- No action needed unless the defaulted value is incorrect

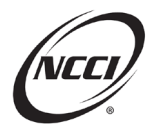

## Chapter 3: Edit 0286-05

#### **Edit Message**

• Previously Reported Data Must Find Existing Matching Fields

### Identify

• Identify edit using the Unit Submission Results Report

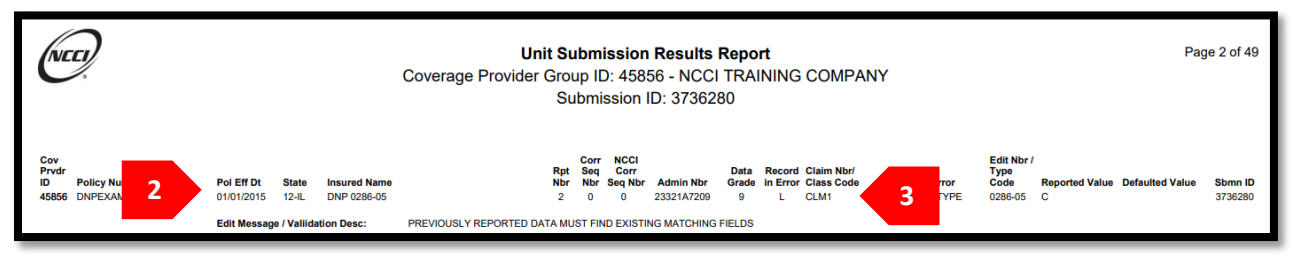

- 1. Edit flags because the Loss matching fields on the P or D record for the correction report do not match those that were previously reported
- 2. Note the state and Policy Effective Date—Illinois and 1/1/2015
- 3. Note the claim number in error—CLM1

### Research

- Need to gather more information from the Unit Statistical Reporting Guidebook
- Note matching fields are Claim Number and Accident Date

| All States Except MD and VA<br>TX—Policies Effective 01/01/15<br>and Subsequent | Claim Number     Accident Date                                                                                                    |
|---------------------------------------------------------------------------------|----------------------------------------------------------------------------------------------------|
| MD and VA Only—Policies Effective 06/01/14 and Subsequent                       | <ul> <li>Claim Number</li> <li>Accident Date</li> <li>Loss Condition Code: Type of Claim—Only used for Code 05—Excess Benefits</li> </ul>                                                                                                    |
| TX—Policies Effective 10/01/08 Through 12/31/14                                 | <ul> <li>Claim Number</li> <li>Accident Date</li> <li>Loss Condition Code: Act</li> <li>Loss Condition Code: Type of Claim</li> </ul>                                                                                                    |
| MD and VA Only—Policies Effective 10/01/08 Through 05/31/14                     | Claim Number     Accident Date     Loss Condition Code: Type of Claim                                                                                                    |
| MD, TX, and VA–Policies Effective Prior to 10/01/08                             | <ul> <li>Claim Number</li> <li>Accident Date</li> <li>Loss Condition Code: Act</li> <li>Loss Condition Code: Type of Loss</li> <li>Loss Condition Code: Type of Recovery</li> <li>Loss Condition Code: Type of Claim</li> <li>Vocational Rehabilitation Indicator</li> <li>Jurisdiction State Code (required only if different from the exposure state)</li> </ul> |

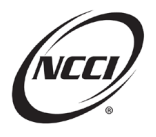

#### • Confirm if criteria are met for matching fields

| Pol Nbr       | Pol Eff    | State              | Rpt Nbr | Curr DG |
|---------------|------------|--------------------|---------|---------|
| DNPEXAMPLE2A0 | 01/01/2015 | <u>IL-12</u> ⊙ URC | 1       | 0       |
| Carrier       |            |                    |         |         |

45856-NCCI TRAINING COMPANY

1. Claim number and Date on 2-0 where error occurred.

|                          |     |      | ,, . | Class Cu          | T | Accident | T | Claim Nbr |      |
|--------------------------|-----|------|------|-------------------|---|----------|---|-----------|------|
| CLM1 01/03/15 8810 05 10 | 2 0 | 0 10 | 05   | <sub>8810</sub> 0 | J | 01/03/15 |   |           | CLM1 |

• Confirm 2nd report (2-0) report to original 1st (1-0) report in Unit Data Collection

1-0:

| Claim Nbr 🛛 🔻 | Accident 🔻 | Class Cd 🔻        | Inj Type 🔻  | Claim Status 🔻 | Rpt Nbr 🔻 | Corr Seq |
|---------------|------------|-------------------|-------------|----------------|-----------|----------|
| CLM1          | 03/01/15   | 8810 <sup>0</sup> | 05 <b>0</b> | 1 <b>0</b>     | 1         | 0        |

1. The Accident Dates at the 1st and 2nd reports are not consistent

- What values should we report on the correction?
  - Accident Date = [enter value]

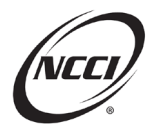

## Chapter 4: Edit 0282-20

#### **Edit Message**

• Data Is Inconsistent Across Report Levels

## Identify

- Identify edit using the Unit Submission Results Report
- Note that net edits do not flag in the Pre-Edit Service

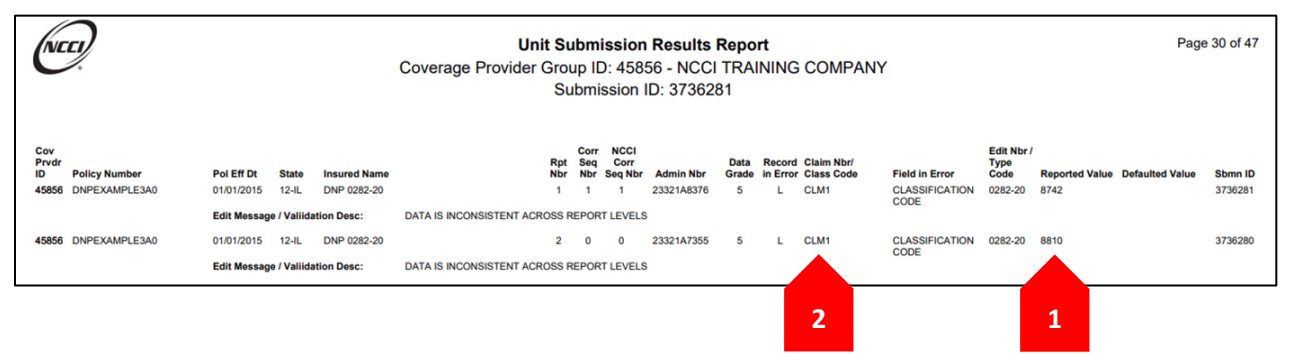

- 1. Class Code 8742 was reported at 1st report and Class Code 8810 at 2nd report
- 2. Note Claim Number in error (CLM1)

#### Research

• View the Unit Statistical Edit and Validation Matrix

| lnci           | R.                              |               |            | UNIT STATISTICAL                             | EDIT AND VALIDATION MA                                                                                                    | ATRIX—PRODUCTION (September 22, 2021 Release)                                                                                                  |           |                 |                      |                    |                                                      |  |  |  |
|----------------|---------------------------------|---------------|------------|----------------------------------------------|----------------------------------------------------------------------------------------------------|----------------------------------------------------------------------------------------------------|-----------|-----------------|----------------------|--------------------|------------------------------------------------------|--|--|--|
| Record<br>Type | Edit<br>Number/<br>Type<br>Code | Data<br>Grade | Data Field | Edit Message/Validation<br>Description       | Edit Description/Validation<br>Summary                                                                                                    | Report Type                                                                                                    | Edit Type | URE/Pre-<br>URE | Applicable<br>States | Excluded<br>States | Change Effective Date/Changes                        |  |  |  |
| 5              | 0282-20                         | 5             | Class Code | DATA IS INCONSISTENT<br>ACROSS REPORT LEVELS | The Class Code must be reported<br>consistently across all report levels<br>for this claim.                                                                                                    | 1st Correction -<br>Exposure and<br>Claim/Loss, 1st                                                                                            | Net       | Both            | All                  |                    | 12/15/2015—Updated the Error<br>Message.             |  |  |  |
|                |                                 |               |            |                                              | When an inconsistency exists, this<br>edit will identify all occurrences of<br>the claim with an error until the<br>inconsistency is resolved.                                                                                              | Correction -<br>Exposure, 1st<br>Correction -<br>Claim/Loss,<br>Subsequent                                                                     |           |                 |                      |                    | Message.<br>09/09/2010—Additional net edit<br>added. |  |  |  |
|                |                                 |               |            | 1                                            | To resolve the inconsistency, either<br>correct this data field on the most<br>recently reported claim or on the<br>earliest report level where the<br>claim exists and is inaccurate, then<br>work forward on subsequent report<br>levels. | Correction (2-10)<br>NOTE: This edit is<br>applicable on<br>subsequent reports<br>when the claim does<br>not exist on the 1st<br>report level. |           |                 |                      |                    |                                                      |  |  |  |
|                |                                 |               |            |                                              | NOTE: This edit is only applicable<br>for Policy Effective Dates of January<br>1, 2006 and forward.<br>Associated Relational Edit 0282-17                                                                                                   | epore revel.                                                                                                    |           |                 |                      |                    |                                                      |  |  |  |

1. Note the instructions in the Edit Description/Validation Summary

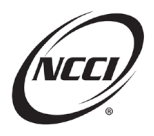

• View History in Unit Data Collection (UDC)

| Details | DG | T | Update Type    | Claim Nbr | T | Accident | T | Class Cd 🔻 | Inj Type 🔻 | Claim Status 🔻 | Rpt Nbr 🔻 | Corr Seq | Activity Statu |
|---------|----|---|----------------|-----------|---|----------|---|------------|------------|----------------|-----------|----------|----------------|
| 0       | 0  |   | <sub>R</sub> 0 | CLM1      |   | 03/01/15 |   | 8810       | 1          | 10             | 1         | 0        |                |
| Details | DG | Ŧ | Update Type    | Claim Nbr | т | Accident | Ŧ | Class Cd 🍸 | lni Tyne 🔻 | Claim Status 🔻 | Rpt Nbr 🔻 | Corr Seq | Activity Stat  |
| 0       | 5  |   | C€             | CLM1      |   | 03/01/15 |   | 8810       | 1          | 10             | 2         | 0        |                |
|         |    |   |                |           |   |          |   |            |            |                |           |          |                |
| Details | DG | T | Update Type    | Claim Nbr | T | Accident | T | Class Cd 🔻 | Inj Type 🔻 | Claim Status 🔻 | Rpt Nbr 🔻 | Corr Seq | Activity State |
| -       | 5  |   | ~ <b>0</b>     | CI M1     |   | 03/01/15 |   | 87420      | 2          | 10             | 1         | 1        |                |

- 1. The 1st and 2nd reports show Class Code 8810
- 2. Class Code 8742 reported on the correction to the 1st report

- Which claim needs to be corrected? [Enter answer here]
- Name two ways we can correct this edit
  - o [Enter answer here]
  - o [Enter answer here]

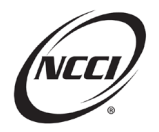

## Chapter 5: Edit 0282-14

#### **Edit Message**

• Corresponding Exposure Classification Code Is Missing for This Loss Record or the Exposure Contains All Zeroes

#### **Purpose**

• Identifies inconsistent Class Code between Loss and Exposure records

#### Identify

• Identify edit using the Unit Pre-Edit Tool Submission Results Report

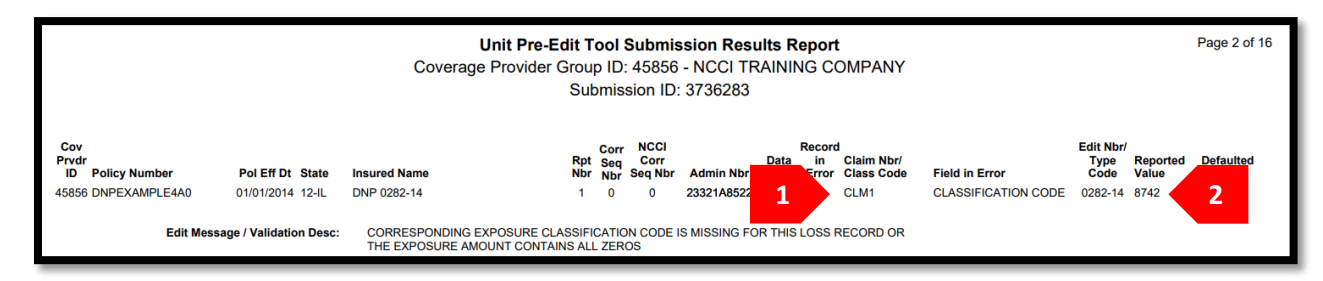

- 1. Note the Claim Number with the edit CLM1.
- 2. Note reported value 8742.

#### Research

Review Exposure and Loss records

| Exp            | Exposure Record |            |            |          |     |         |        |               |        |       |              |             |         |               |
|----------------|-----------------|------------|------------|----------|-----|---------|--------|---------------|--------|-------|--------------|-------------|---------|---------------|
| Update<br>Type | Expos<br>Act    | Class Cd 🝸 | Subj<br>ER | Expos Am | t   | Manual  | Rate   | Prem          | Amt    | Ехр   | Mod          | Mod         | Eff     | Rate Eff      |
| R <b>€</b>     | 1               | 8810       | Y          | 5,000,1  | 100 | 000     | 02.000 | 10            | 00,002 |       | 1.000        | 01/01       | /14 0   | 01/01/14      |
| Los            | Loss Record     |            |            |          |     |         |        |               |        |       |              |             |         |               |
| DG 🔻           | Update Ty       | rpe (      | Claim Nb   | or 🔻     | Ac  | cident  | Ŧ      | Class Cd 🍸    | Inj Ty | /pe 🔻 | Clai<br>Stat | im<br>:us 🔻 | Rpt Nbr | Corr<br>T Seq |
| <u>5</u>       | R <b>0</b>      | CLM1       |            |          | 07  | 7/01/14 |        | 8742 <b>0</b> | 2      |       | 1            | 0           | 1       | 0             |

- 1. Class Code on Exposure is 8810
- 2. But Class Code on Loss is 8742

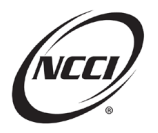

- Name two ways we can correct this edit
  - 1. Change Class Code to [enter Class Code] on the [select exposure or claim]
  - 2. Change Class Code to [enter Class Code] on the [select exposure or claim]

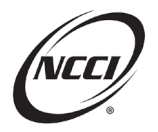

# **Chapter 6: Edit 9905-12**

#### **Edit Message**

• A Claim Has Been Deleted or Reduced to \$0 but Not at All Report Levels; Either Delete the Claim or Ensure an Update Type Code of A, C, or R Exists for this Claim at All Report Levels

#### **Purpose**

- Suspect edit—identifies data that may or may not be correct
- This edit flags when claims are potentially deleted incorrectly at a report level

#### Identify

• Identify edit using the Customer-Generated Unit Reject and Error Report

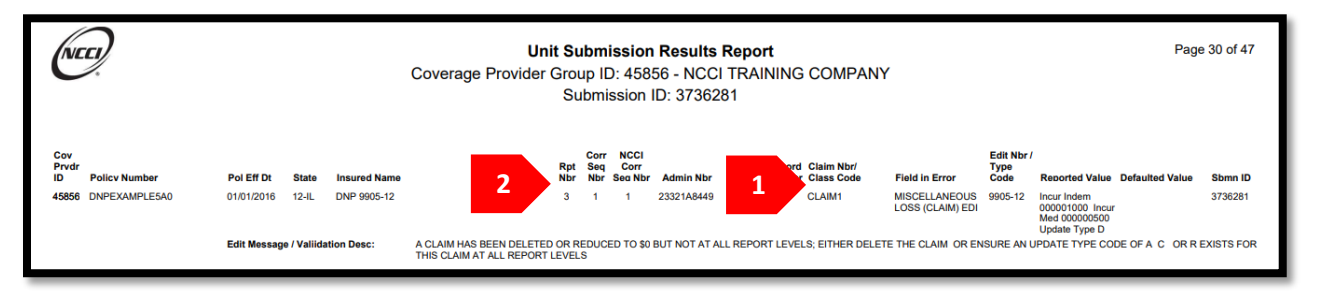

- 1. Note specific Claim Number with an edit
- 2. Note the report level on which the edit occurred

### Research

- Review the claim details for each report level
- Two situations will cause this edit to flag
  - Deleting the claim at a single report level
  - Reducing the Incurred Losses to \$0
- General rule of thumb: If there are losses reported at other report levels, the behavior is expected to be consistent across report levels
  - Exceptions:
    - Some type of non-compensable settlement
    - Or the claim is declared fully fraudulent

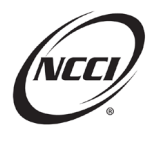

## Data Now Program (DNP) Addressing Standard Unit Edits

• In this case, the claim was deleted only at the 3rd report level on a correction

| DG 🔻 | Update Type | Claim Nbr 🔫 | Accident 🔻 | Class Cd 🔻        | Inj Type 🔻  | Claim<br>Status 🔻 | <u>Rpt</u><br><u>Nbr</u> ▲ ▼ | Corr<br>Seq |
|------|-------------|-------------|------------|-------------------|-------------|-------------------|------------------------------|-------------|
| 0    | AO          | CLAIM1      | 02/01/16   | <sub>8810</sub> 0 | 05 <b>0</b> | 00                | 1                            | 0           |
| 0    | с <b>ө</b>  | CLAIM1      | 02/01/16   | <sub>8810</sub> 0 | 05 <b>0</b> | 1 <b>0</b>        | 2                            | 0           |
| 2    | D           | CLAIM1      | 02/01/16   | <sub>8810</sub> 0 | 05 <b>0</b> | 10                | 3                            | 1           |
| 0    | c <b>0</b>  | CLAIM1      | 02/01/16   | <sub>8810</sub> 0 | 05 <b>0</b> | 0                 | 4                            | 0           |
| 0    | c0          | CLAIM1      | 02/01/16   | <sub>8810</sub> 0 | 05 <b>0</b> | 00                | 5                            | 0           |

- Name two ways we can correct this edit
  - 1. [Enter first way]
  - 2. [Enter second method]

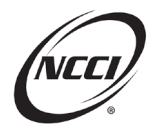

# Chapter 7: Edit 0075-03

#### **Edit Message**

• Experience Modification Factor Inconsistent for the Same Modification Effective Date

## Identify

• Identify using the Unit Submission Results Report

|                                                        |                                                               | Coverage Provider Gro<br>Su  | up IE<br>ubmi:          | ): 458<br>ssion              | 56 - NCCI<br>ID: 373628 | TRA<br>30          | INING                   | COMPANY                              | <i>,</i>                                               |                                       |                                      |                    |
|--------------------------------------------------------|---------------------------------------------------------------|------------------------------|-------------------------|------------------------------|-------------------------|--------------------|-------------------------|--------------------------------------|--------------------------------------------------------|---------------------------------------|--------------------------------------|--------------------|
| Cov<br>Prvtr<br>D Policy Number<br>15856 DNPEXAMPLE6A0 | Pol Eff Dt State Insured Name<br>01/01/2014 12-IL DNP 0075-03 | Rpt<br>Nbr<br>1              | Corr<br>Seq<br>Nbr<br>0 | NCCI<br>Corr<br>Seq Nbr<br>0 | Admin Nbr<br>23321A7865 | Data<br>Grade<br>4 | Record<br>in Error<br>E | r Claim Nbr/<br>r Class Code<br>8033 | Field in Error<br>EXPERIENCE<br>MODIFICATION<br>FACTOR | Edit Nbr /<br>Type<br>Code<br>0075-03 | Reported Value Defaulted Value 0.890 | Sbmn ID<br>3736280 |
|                                                        | Edit Message / Valiidation Desc:                              | EXPERIENCE MODIFICATION FACT | FOR INC                 | ONSIST                       | ENT FOR THE SA          | AME MC             | DIFICAT                 | ION EFFECTIVE DA                     | TE                                                     |                                       |                                      |                    |
| 45856 DNPEXAMPLE6A0                                    | 01/01/2014 12-IL DNP 0075-03                                  | 1                            | 0                       | 0                            | 23321A7865              | 4                  | Е                       | 8742                                 | EXPERIENCE<br>MODIFICATION<br>FACTOR                   | 0075-03                               | 0.890                                | 3736280            |
|                                                        | Edit Message / Valiidation Desc:                              | EXPERIENCE MODIFICATION FACT | FOR INC                 | ONSIST                       | ENT FOR THE S           | AME MO             | DIFICAT                 | ION EFFECTIVE D/                     | TE                                                     |                                       |                                      |                    |
| 45856 DNPEXAMPLE6A0                                    | 01/01/2014 12-IL DNP 0075-03                                  | 1                            | 0                       | 0                            | 23321A7865              | 4                  | Е                       | 8810                                 | EXPERIENCE<br>MODIFICATION<br>FACTOR                   | 0075-03                               | 0.990                                | 3736280            |
|                                                        | Edit Message / Valiidation Desc:                              | EXPERIENCE MODIFICATION FACT | FOR INC                 | ONSIST                       | ENT FOR THE SA          | AME MO             | DIFICAT                 | ION EFFECTIVE D                      | TE                                                     |                                       |                                      |                    |

1. Experience Modification Factor differs for Class Code 8810

**Note:** Modification Factor must be the same for all Class Codes subject to experience rating with the same Modification Effective Date.

#### Research

• Review the exposures in *Unit Data Collection* 

| DG 🔻 | Update<br>Type | Expos<br>Act | Class Cd 🔻 | Subj<br>ER | Expos Amt | Manual Rate | Prem Amt | Exp Mod | Mod Eff  | Rate Eff | Split<br>Period | Corr Seq | Activity<br>Status |
|------|----------------|--------------|------------|------------|-----------|-------------|----------|---------|----------|----------|-----------------|----------|--------------------|
| 4    | RØ             | 01           | 8033 0     | Y          | 4,000,100 | 0001.000    | 40,001   | 0.890   | 01/01/14 | 01/01/14 | 0               | 0        |                    |
| 4    | RØ             | 01           | 8742       | Y          | 3,000,100 | 0001.000    | 30,001   | 0.890   | 01/01/14 | 01/01/14 | 0               | 0        |                    |
| 4    | RØ             | 01           | 8810       | Y          | 5,000,100 | 0001.000    | 2        | 0.990   | 01/01/14 | 01/01/14 | 0               | 0        |                    |

- 1. All three class codes have the same Modification Effective Date
- 2. Class Code 8810 has a different experience modification

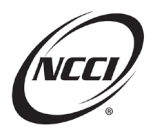

#### Correct

• Name three ways we can correct this edit

Fill in the corrected values:

|          | Method 1     | Method 2     | Method 3     |
|----------|--------------|--------------|--------------|
| Class Cd | [Enter field | [Enter field | [Enter field |
|          | to change]   | to change]   | to change]   |
| 8033     |              |              |              |
| 8742     |              |              |              |
| 8810     |              |              |              |

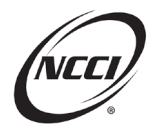

# Chapter 8: Edit 0029-15

### **Edit Message**

• Accident Date Is Invalid for Extraordinary Loss Event Catastrophe Number

## Identify

• Let's use the Data Manager Dashboard to identify our errors

|                 | ×                                                                                             |               |       |            |                 |         |            |            |      |       |   |  |  |  |
|-----------------|-----------------------------------------------------------------------------------------------|---------------|-------|------------|-----------------|---------|------------|------------|------|-------|---|--|--|--|
| Unit - 45       | Unit - 45856 - NCCI TRAINING COMPANY Print Download                                           |               |       |            |                 |         |            |            |      |       |   |  |  |  |
|                 | Outstanding Critical Edits - Data Grade 5 (Priority/Critical Edits) as of 10/06/2023 12:40 AM |               |       |            |                 |         |            |            |      |       |   |  |  |  |
|                 |                                                                                               |               |       | S          | ep 2023         |         |            |            |      |       |   |  |  |  |
| Carrier<br>Code | Pol Nbr                                                                                       | Pol Eff<br>Dt | State | Rpt<br>Nbr | Corr Seq<br>Nbr | Risk ID | Admin Nbr  | Rcv'd Dt   | Edit | : Nbr |   |  |  |  |
| 45856           | DNPEXAMPLE8A                                                                                  | 11/22/2019    | TX-42 | 1          | 0               |         | 23249C6267 | 09/06/2023 | 002  | 9-15  | * |  |  |  |
|                 |                                                                                               |               |       |            |                 |         |            |            |      |       |   |  |  |  |

Edit Message - Accident date is invalid for extraordinary loss event catastrophe number

#### Research

• Review Edit Matrix for information on where to find a list of valid codes

| 5 | 0029-15 | 5 | Catastrophe Number | ACCIDENT DATE IS   | The Accident Date for the reported    |
|---|---------|---|--------------------|--------------------|---------------------------------------|
|   |         |   |                    | INVALID FOR        | extraordinary loss event              |
|   |         |   |                    | EXTRAORDINARY LOSS | Catastrophe Number and Exposure       |
|   |         |   |                    | EVENT CATASTROPHE  | and/or Jurisdiction State is invalid. |
|   |         |   |                    | NUMBER             | Refer to the <b>Unit Statistical</b>  |
|   |         |   |                    |                    | Reporting Guidebook, Part 5-R, for    |
|   |         |   |                    |                    | extraordinary loss event              |
|   |         |   |                    |                    | Catastrophe Numbers and the           |
|   |         |   |                    |                    | corresponding Accident Date           |
|   |         |   |                    |                    | ranges.                               |
|   |         |   |                    |                    | NOTE: Applies to Accident Dates       |
|   |         |   |                    |                    | December 1 2019 and after             |
|   |         |   |                    |                    | becomber 1, 2013, and arter           |

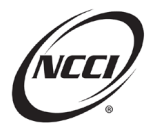

#### Review manual to see a list of valid codes

#### 2. Extraordinary Loss Events

#### a. Instructions

An Extraordinary Loss Event (ELE) catastrophe is a significant loss event (accident) defined for workers compensation. An ELE catastrophe is determined by NCCI on a case-by-case basis.

When a catastrophe has been determined to be an ELE, NCCI issues a specific catastrophe number and outlines the qualifications and parameters for claims reported with the specific Catastrophe Number.,

A single claim can qualify under an ELE and ELE claims can span across multiple policies and multiple insureds, whereas non-ELE claims occur from an accident resulting in two or more reportable claims.

#### b. Codes and Descriptions

Extraordinary Loss Event codes and descriptions are as follows:

| ELE Code | Description                                                                                                    |
|----------|----------------------------------------------------------------------------------------------------|
|          | 2021                                                                                                    |
| 13       | Identifies claims attributable to the tornadoes and severe storms that occurred on December 10 and December 11, 2021, in Arkansas,<br>Illinois, Kentucky, Mississippi, Missouri, and Tennessee. The Accident Date range for eligible claims is December 10 through December 16,<br>2021. The reason for this range is to identify losses sustained on the days of the event and any claims for the rescue, recovery, and cleanup<br>efforts attributed to the event. See Circular DR-2021-01 for a reporting overview. |
|          | 2019                                                                                                    |
|          | Identifies claims attributable to COVID-19 (coronavirus) with <u>an</u> Accident <u>Date range</u> of <mark>December 1, 2019, <u>through June 30, 2023</u>, except<br/>for Florida.</mark>                                                                                                    |
| 12       | Florida exception: Identifies claims attributable to COVID-19 (coronavirus) with Accident Dates of December 1, 2019, and subsequent. At this time, the ending Accident Date has not yet been established.                                                                                                    |
|          | See Circular DR-2020-01 for a reporting overview.                                                                                                    |
|          | 2017                                                                                                    |
| 11       | Identifies claims resulting from Hurricane Harvey, which made landfall in Texas on August 25, 2017. Include claims attributable to this<br>hurricane with an Accident Date range of <mark>August 23, 2017, through August 23, 2020.</mark>                                                                                                    |
|          | See Circular DR-2017-01 for a reporting overview.                                                                                                    |
|          | See Circular DR-2022-01 for ending Accident Date determination.                                                                                                    |

#### • Look at what was reported

| Record<br>DG | Record<br>Type 🔻 | Rpt<br>Nbr | Corr Seq | Field Name 🍸       | Edit<br>Nbr/Type<br>Code <b>T</b> | Edit Msg/Validation Desc                                                                                            | Reported Value | Defaulted Value |
|--------------|------------------|------------|----------|--------------------|-----------------------------------|----------------------------------------------------------------------------------------------------|----------------|-----------------|
| 5            | Ŀ                | 1          | 0        | CATASTROPHE NUMBER | 0029-15                           | Claim Nbr: TEST Accident: 12/01/19<br>ACCIDENT DATE IS INVALID FOR EXTRAORDINARY LOSS<br>EVENT CATASTROPHE NUMBER   | 11             |                 |
| 5            | L                | 1          | 0        | CATASTROPHE NUMBER | 0029-15                           | Claim Nbr: TEST & Accident: 08/23/20<br>ACCIDENT DATE IS INVALID FOR EXTRAORDINARY LOSS<br>EVENT CATASTROPHE NUMBER | 11             |                 |

1. ELE Code 11 was reported

#### Correct

1. Change the reported ELE Code to an applicable code for the reported Accident Date

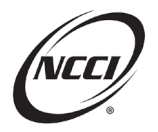

# Chapter 9: Edit 0179-02

#### **Edit Message**

• Unit Report Must Have a Complete Set of Records

## Identify

• Identify using the Unit Submission Results Report

|                        |             | Unit Submission Results Report Page 11 of 45<br>Coverage Provider Group ID: 45856 - NCCI TRAINING COMPANY<br>Submission ID: 3736280 |             |              |            |                                                                                                    |            |                    |                         |            |               |                                          |                |                            |                |                 |         |
|------------------------|-------------|----------------------------------------------------------------------------------------------------|-------------|--------------|------------|----------------------------------------------------------------------------------------------------|------------|--------------------|-------------------------|------------|---------------|------------------------------------------|----------------|----------------------------|----------------|-----------------|---------|
| Cov<br>Prvdr<br>ID Pol | licy Number | Pol Eff Dt                                                                                                    | State       | Insured Name |            |                                                                                                    | Rpt<br>Nbr | Corr<br>Seq<br>Nbr | NCCI<br>Corr<br>Seq Nbr | Admin Nbr  | Data<br>Grade | Record Claim Nbr/<br>in Error Class Code | Field in Error | Edit Nbr I<br>Type<br>Code | Reported Value | Defaulted Value | Sbmn ID |
| 45856 DN               | PEXAMPLE8A0 | 01/01/2013                                                                                                    | 12-IL       | DNP 0179-02  |            | 1                                                                                                    | 2          | 0                  | 0                       | 23321A8012 | 9             | LD                                       | RECORD TYPE    | 0179-02                    |                |                 | 3736280 |
|                        |             | Edit Message                                                                                                    | e / Valiida | tion Desc:   | UNIT REPOR | e de la companya de la companya de l | A COMI     | PLETE              | SET OF R                | ECORDS     |               |                                          |                |                            |                |                 |         |

1. Note that this is a subsequent report level

#### Research

• View Edit Matrix for direction on where to access required fields by record type

| All | 0179-02 | 9 | Record Type | UNIT REPORT MUST HAVE | Unit Report must have a complete  |
|-----|---------|---|-------------|-----------------------|-----------------------------------|
|     |         |   |             | A COMPLETE SET OF     | set of records in accordance with |
|     |         |   |             | RECORDS               | the Unit Report Record            |
|     |         |   |             |                       | Requirements for Electronic       |
|     |         |   |             |                       | Submissions as found in the Unit  |
|     |         |   |             |                       | Statistical Reporting Guidebook.  |
|     |         |   |             |                       |                                   |
|     |         |   |             |                       |                                   |
|     |         |   |             |                       |                                   |
|     |         |   |             |                       |                                   |
|     |         |   |             |                       |                                   |
|     |         |   |             |                       |                                   |

• Use the Unit Statistical Reporting Guidebook to identify required fields

| Unit Report Type                                                          | Header Record<br>(Type 1) | Name Record<br>(Type 2) | Address Record<br>(Type 3) | Exposure Record<br>(Type 4)              | Loss Record (Type 5)                 | Total Record<br>(Type 6) |
|---------------------------------------------------------------------------|---------------------------|-------------------------|----------------------------|------------------------------------------|--------------------------------------|--------------------------|
| Original Reports:                                                         |                           |                         |                            |                                          |                                      |                          |
| 1st Reports                                                               | Must have only 1          | Must have only 1        | Optional                   | Must have at least 1                     | Required when there is<br>a loss(es) | Optional                 |
| 1st Replacement Reports                                                   | Must have only 1          | Must have only 1        | Optional                   | Must have at least 1                     | Required when there is<br>a loss(es) | Optional                 |
| Subsequent Reports                                                        | Must have only 1          | Must have only 1        | Optional                   | None allowed 1                           | Required when there is<br>a loss(es) | Optional                 |
| Correction Reports:                                                       |                           |                         |                            |                                          |                                      |                          |
| Header Record (Correction Type H)                                         | Must have only 1          | Optional                | None allowed               | None allowed                             | None allowed                         | None allowed             |
| Exposure Record (Correction Type E)                                       | Must have only 1          | Must have only 1        | None allowed               | Required                                 | None allowed                         | Optional                 |
| Loss Record (Correction Type L)                                           | Must have only 1          | Must have only 1        | None allowed               | None allowed                             | Required                             | Optional                 |
| Multiple Record (Correction Type M)                                       | Must have only 1          | Must have only 1        | None allowed               | Required when correcting<br>methosure(s) | Required when<br>correcting loss(es) | Optional                 |
| Total Record (Correction Type T)                                          | Must have only 1          | Must have only 1        | None allowed               | None allowed                             | None allowed                         | Must have only 1         |
| Loss Record Corrections Due to<br>Aggravated Inequity (Correction Type A) | Must have only 1          | Must have only 1        | None allowed               | None allowed                             | Required                             | Optional                 |

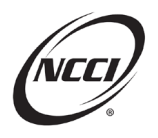

#### 1. An Exposure record is not allowed on subsequent reports

#### • Look closer that the data in UDC

|                                            | ch                                |                                         |                                    |            |                |          |                |          |         |                         |                |                 |          |         |
|--------------------------------------------|-----------------------------------|-----------------------------------------|------------------------------------|------------|----------------|----------|----------------|----------|---------|-------------------------|----------------|-----------------|----------|---------|
|                                            |                                   |                                         |                                    |            |                |          | DNP 0179       | -02      |         |                         |                |                 |          |         |
| Pol Nbr<br>DNPEXAN<br>Carrier<br>45856-NG  | MPLE8A0<br>CCI TRAINING           | G COMPAN                                | Pol Eff<br>01/01/2013<br>IY        |            | State<br>IL-12 | e<br>2   | 1 <sup>R</sup> | pt Nbr C | orr Seq | Admin Nbr<br>23321A8012 | Report DG<br>9 |                 |          |         |
|                                            |                                   |                                         |                                    |            |                |          |                |          |         |                         |                |                 |          |         |
| Submit                                     | Unit Edit / Va                    | lidation Vi                             | ew                                 |            |                |          |                |          |         |                         |                |                 |          |         |
| Submit                                     | Unit Edit / Va                    | e Claim                                 | ew<br>1 Total                      |            |                |          |                |          |         |                         |                |                 |          |         |
| Submit<br>eader/Name<br>+ Add Exp          | e Exposur                         | e Claim<br>Delete Ex                    | Total                              |            |                |          |                |          |         |                         |                |                 |          |         |
| Submit<br>Submit<br>+ Add Exp<br>Delete Ed | e Exposur<br>posure ×<br>dit DG y | e Claim<br>Delete Exp<br>Update<br>Type | Total<br>posure(s)<br>Expos<br>Act | Class Cd y | Subj<br>ER Ex  | (pos Amt | Manual Rate    | Prem Amt | Exp Mod | Mod Eff                 | Rate Eff       | Split<br>Period | Corr Seq | Activit |

1. Exposure was added to the 2nd report

#### Correct

| + Add    | Expos | ure 🕞 | Celete E>      | (posure(s)   |            |            |           |             |          |         |          |          |                 |          |                    |
|----------|-------|-------|----------------|--------------|------------|------------|-----------|-------------|----------|---------|----------|----------|-----------------|----------|--------------------|
| Delete   | Edit  | DG 🔻  | Update<br>Type | Expos<br>Act | Class Cd 🔻 | Subj<br>ER | Expos Amt | Manual Rate | Prem Amt | Exp Mod | Mod Eff  | Rate Eff | Split<br>Period | Corr Seq | Activity<br>Status |
| <b>~</b> | 1     | 0     | c <b>9</b>     | 01 <b>0</b>  | 8810       | Y          | 25,000    | 0001.000    | 250      | 1.000   | 01/02/13 | 01/01/13 | 0               | 0        |                    |

- 1. Delete exposure from Subsequent
- 2. Submit correction

#### **Test Your Knowledge**

- If you did want to change an exposure, what report level would you do this at? [Enter answer here]
- What records are required on a subsequent report level? [Enter answer here]

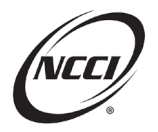

# Chapter 10: Edit 9901-07

#### **Edit Message**

• All Open Claims Were Not Updated on This Report

## Identify

• Identify edit using the Unit Submission Results Report

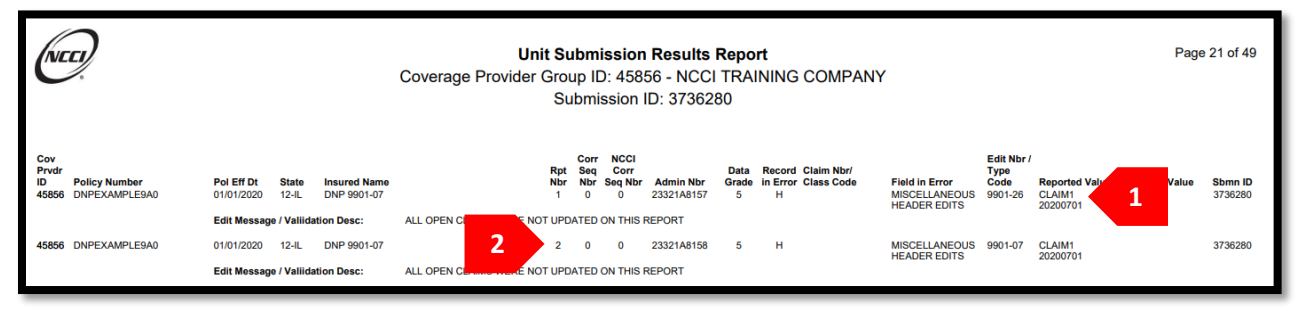

- 1. CLAIM1 identified
- 2. Error happened at 2nd report level

## Research

• Review claims.

| Header/Nam | e Expo  | sure Cl    | aim Total | History  |                |             |            |                   |             |                   |                              |             |                    |
|------------|---------|------------|-----------|----------|----------------|-------------|------------|-------------------|-------------|-------------------|------------------------------|-------------|--------------------|
| + Add Cl   | aim 🛛 × | Delete Cla | im(s)     |          |                |             |            |                   |             |                   |                              | ſ           | View Claim(s)      |
| Delete     | Edit    | Сору       | Details   | DG Ţ     | Update Type    | Claim Nbr 🖷 | Accident 🔻 | Class Cd 🔻        | Ini Type 🔻  | Claim<br>Status 🔻 | <u>Rpt</u><br><u>Nbr</u> ≜ ⊤ | Corr<br>Seq | Activity<br>Status |
|            | 1       | 1          |           | 0        | A              | CLAIM1      | 07/01/20   | 8810 <sup>0</sup> | 2           | 00                | 1                            | 0           | 1                  |
|            | 1       | 9          | 0         | 0        | AO             | CLAIM2      | 03/03/20   | 8803 <b>0</b>     | 050         | 0                 | 1                            | 0           |                    |
|            | 1       | -          |           | 0        | c <sup>0</sup> | CLAIM2      | 03/03/20   | 8803 <sup>0</sup> | 05 <b>0</b> | 10                | 2                            | 0           |                    |
|            | 1       | M          |           | <u>`</u> |                |             |            |                   |             |                   |                              |             | 1 - 3 of 3 items   |

- 1. Note that CLAIM1 was only reported at the 1st report
- 2. It is still open and does not exist on 2nd report

- There are two possible ways to correct the error
  - 1. Submit a correction to the 2nd report to add CLAIM1
  - 2. Or change CLAIM1's Claim Status to closed on the 1st report

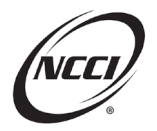

# Chapter 11: Edit 0115-05

#### **Edit Message**

• Type of Recovery Code Change is Inconsistent Across Report Levels

## Identify

• Identify edit using the Unit Submission Results Report

|                    | E)             |                           |                       |              | <b>Un</b> i<br>Coverage Provider | <b>t Su</b><br>Grou<br>Su | ı <b>bm</b> i<br>ıp IE<br>bmi: | i <b>ssior</b><br>): 458<br>ssion | n <b>Results</b><br>156 - NCCI<br>ID: 373621 | <b>Repo</b><br>TRA<br>31 | ort<br>INING       | COMPANY                  |                                   |                            |                | Pag             | je 2 of 47 |
|--------------------|----------------|---------------------------|-----------------------|--------------|----------------------------------|---------------------------|--------------------------------|-----------------------------------|----------------------------------------------|--------------------------|--------------------|--------------------------|-----------------------------------|----------------------------|----------------|-----------------|------------|
| Cov<br>Prvdr<br>ID | Policy Number  | Pol Eff Dt                | State                 | Insured Name |                                  | Rpt<br>Nbr                | Corr<br>Seq<br>Nbr             | NCCI<br>Corr<br>Seq Nbr           | Admin Nbr                                    | Data<br>Grade            | Record<br>in Error | Claim Nbr/<br>Class Code | Field in Error                    | Edit Nbr /<br>Type<br>Code | Reported Value | Defaulted Value | Sbmn ID    |
| 45856              | DNPEXAMPLE10A0 | 01/01/2013                | 12-IL                 | DNP 0115-05  |                                  | 2                         | 1                              | 1                                 | 23321A8303                                   | 5                        | L                  | CLAIM1                   | LOSS CONDITION -<br>RECOVERY TYPE | 0115-05                    | 03             |                 | 3736281    |
| 45856              | DNPEXAMPLE10A0 | Edit Messag<br>01/01/2013 | je / Valiid:<br>12-IL | DNP 0115-05  | TYPE OF RECOVERY CODE (          | 3                         | E IS IN<br>O                   | 0<br>0                            | 23321A6991                                   | 5                        | LEVELS             | CLAIM1                   | LOSS CONDITION -<br>RECOVERY TYPE | 0115-05                    | 01             |                 | 3736280    |
|                    |                | Edit Messag               | e / Valiida           | ation Desc:  | TYPE OF RECOVERY CODE (          | CHANG                     | ie is in                       | CONSIS                            | STENT ACROSS                                 | REPORT                   | T LEVELS           |                          |                                   |                            |                |                 |            |

1. Note that the Type of Recovery Code changed from 03 (Subrogation) on the 2-1 to 01 (No recovery) on the 3-0. This is an invalid change

## Research

• Review *Unit Data Collection* to view the Type of Recovery Code reported on the Loss Record for CLAIM1 at each report level with the error

#### 2nd Report Level or 2-3 Report Level:

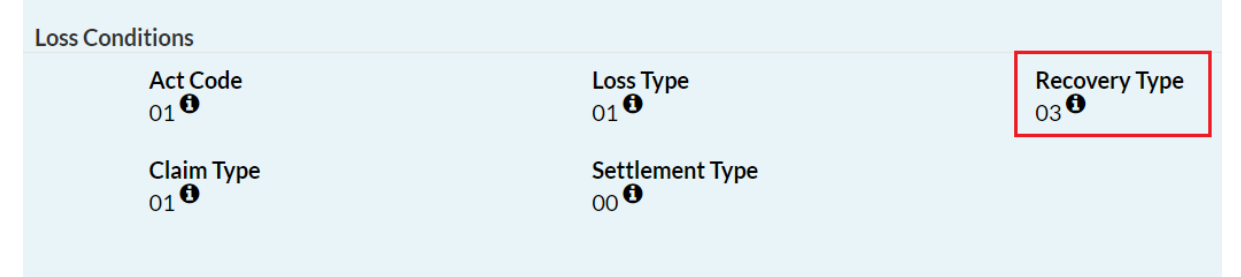

#### 3rd Report Level or 3-0 Report Level:

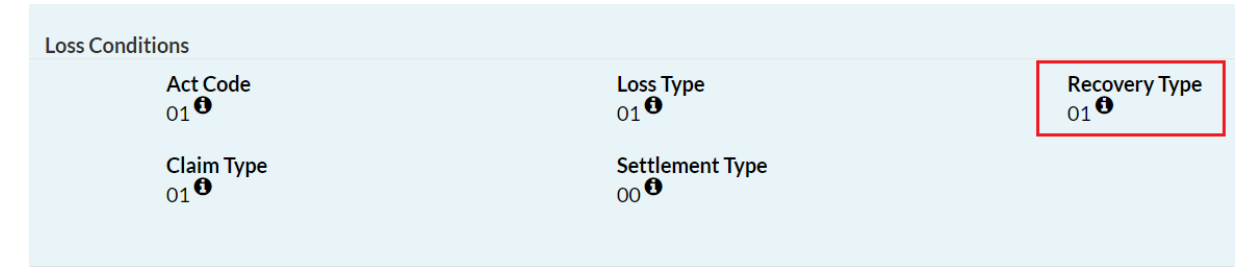

1. Determine which report level has the incorrect Type of Recovery Code

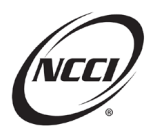

## Correct

• Correct the Recovery Type Code field, either on the most recently reported claim or on the earliest report level where the claim exists and is inaccurate, then work forward on subsequent report levels

## **Appendix: Resources**

Refer to these resources for more information on unit reporting and standard edits:

- NCCI's Statistical Plan Manual
- NCCI's Unit Statistical Reporting Guidebook
- Unit Edit and Validation Matrix
- NCCI Webinars on Demand
  - o Addressing Standard Unit Edits
  - o Addressing Unit Validation Edits
  - Advanced Unit Reporting

The NCCI content in the presentations and related materials is provided solely as a reference tool for informational purposes only. NCCI expressly disclaims any and all warranties of any kind as to the presentations and materials, with such being provided "AS IS." Any data shown in the presentation or materials is for demonstration purposes only and does not reflect actual data in a tool.